# Projet Personnel Encadré : Portail Captif

21/10/2016

### Sommaire

| chéma réseaux                                                       |
|---------------------------------------------------------------------|
| Contexte4                                                           |
| 1.1. Introduction                                                   |
| 1.2. Définition4                                                    |
| rérequis5                                                           |
| Paramétrage de la carte OPT16                                       |
| Paramétrage du DHCP sur l'interface OPT17                           |
| 'ajout de la règle du pare feu                                      |
| Portail captive sans authentification user et mots de passe9        |
| Portail captive avec authentification user et mots de passe local11 |
| Portail captif avec Authentification Active Directory14             |
| Portail captif avec Authentification OPENLDAP23                     |

## Schéma réseaux

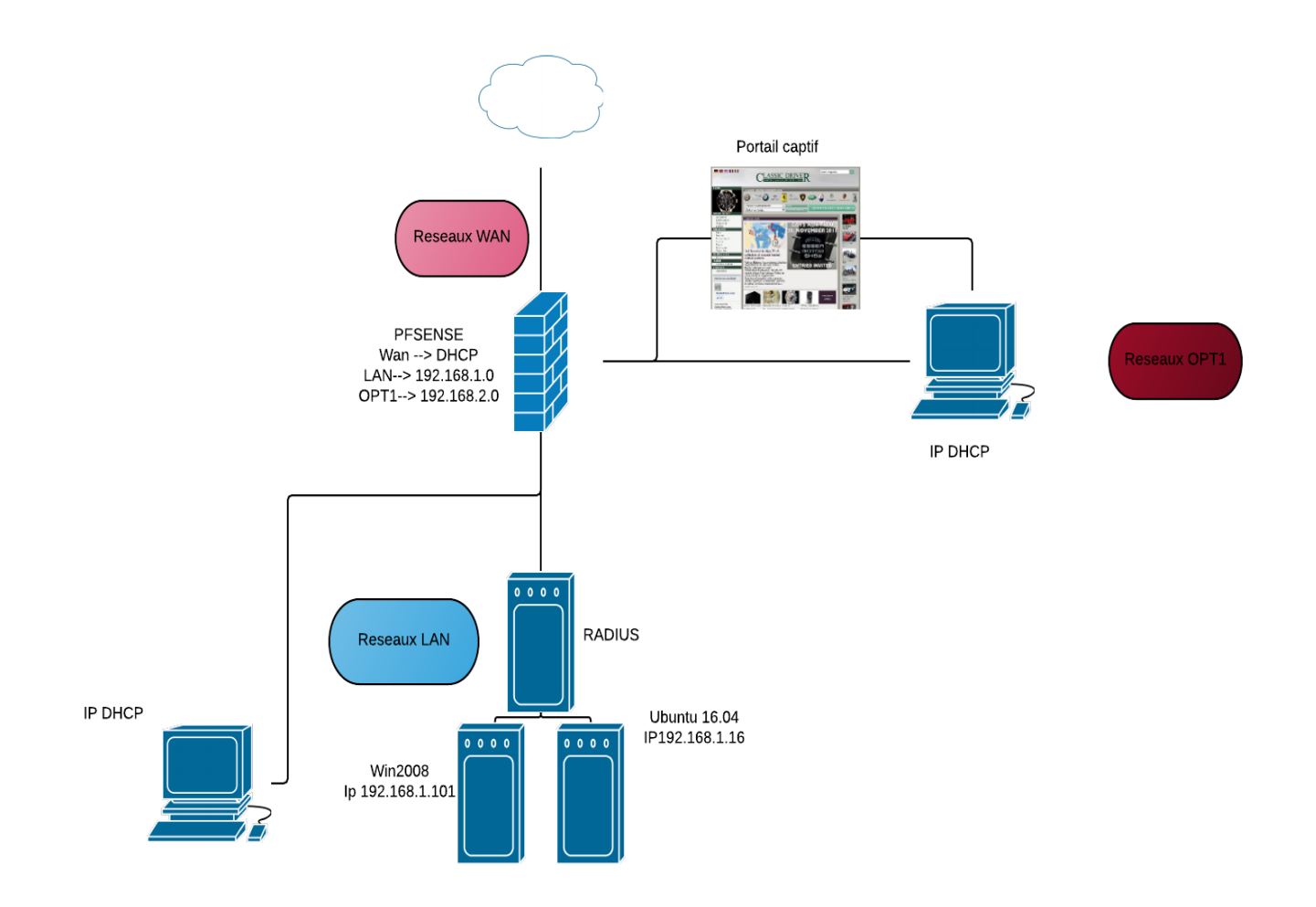

### Contexte

### 1.1. Introduction

Dans ce compte rendu, nous allons procéder à la mise en place d'un portail captive via l'outils Pfsense

Plusieurs types de portail captif existe, dans notre présentation nous allons vous montrer ces diffèrent type de portail

-Authentification LDAP

-Authentification AD

-Authentification avec un User ID local

-Authentification simple sans contrôle accès

### 1.2. Définition

Le portail captif est une technique consistant à forcer les clients HTTP d'un réseau de consultation à afficher une page web spéciale (le plus souvent dans un but d'authentification) avant d'accéder à Internet normalement.

Au-delà de l'authentification, les portails captifs permettent d'offrir différentes classes de services et tarifications associées pour l'accès Internet. Par exemple, Wi-Fi gratuit, filaire payant, 1 heure gratuite...

Cette technique est généralement mise en œuvre pour les accès Wi-Fi mais peut aussi être utilisée pour l'accès à des réseaux filaires (ex. : hôtels, campus, etc.)./

### Prérequis

Les Prérequis nécessaire afin de mettre en place un portail captif il faut :

- 1 Serveur Pfsense :
  - 3 Carte réseaux :
    - Wan  $\rightarrow$  NAT  $\rightarrow$  Nom : « WAN»  $\rightarrow$  DHCP
    - LAN  $\rightarrow$  Réseaux inet  $\rightarrow$  Nom : «LAN»  $\rightarrow$  DHCP  $\rightarrow$  interface LAN : 192.168.1.1
    - OPT1→Réseaux inet → Nom : « OPT1 » → DHCP → Interface OPT1 : 192.168.2.1
- 1 Serveur Windows 2008 R2
  - o 1 Carte réseaux
    - LAN  $\rightarrow$  Réseaux Inet  $\rightarrow$  Nom : « LAN »  $\rightarrow$  STATIC  $\rightarrow$  Interface LAN : 192.168.1.101
    - Active directory → Groupe + User
- 2 Windows 7
  - 1 carte
    - 1 Windows 7 LAN
      - LAN  $\rightarrow$  réseaux inet  $\rightarrow$  Nom :« LAN »  $\rightarrow$  DHCP
    - 2 Windows 7 OPT1
      - OPT1 → Réseaux inet → Nom : « OPT1 » → DHCP
- 1 Serveur Ubuntu 16.04 LTS
  - 1 Carte réseaux
    - LAN → Réseaux Inet → Nom : « LAN » → STATIC → Interface LAN : 192.168.1.16
    - OpenIdap → User + group

### Paramétrage de la carte OPT1

Pour active la carte OPT1 cliquer sur « Interfaces ».

| Interface | s |                                       | ⊖ ⊗         |
|-----------|---|---------------------------------------|-------------|
| 🖶 WAN     | 1 | 1000baseT <full-duplex></full-duplex> | 10.0.2.15   |
| 📥 LAN     | 1 | 1000baseT <full-duplex></full-duplex> | 192.168.1.1 |

Puis cliquer sur « réglage » :

臣

Actuellement l'interface OPT1 et pas disponible, pour l'activer il suffit de clique sur l'icône « Add » :

| Interface                | Network port            |   |        |
|--------------------------|-------------------------|---|--------|
| WAN                      | em0 (08:00:27:23:a3:cc) | * |        |
| LAN                      | em1 (08:00:27:6e:3b:61) | ٣ | Delete |
| Available network ports: | em2 (08:00:27:76:b4:c4) | ٣ | + Add  |
| 🖺 Save                   |                         |   |        |

Carte OPT1 et ajouter cliquer save pour enregistre la carte.

| Interface | Network port            |          |
|-----------|-------------------------|----------|
| WAN       | em0 (08:00:27:23:a3:cc) | •        |
| LAN       | em1 (08:00:27:6e:3b:61) | T Delete |
| OPT1      | em2 (08:00:27:76:b4:c4) | T Delete |
| 🖺 Save    |                         |          |

Nous allons ensuite définir un adresse réseaux sur cette carte cliquer sur OPT1

Information :

Description : OPT1

IPV4 configuration type : Static IPv4

IPV4 Address : 192.168.2.1

### Les 3 interfaces sont activées :

| Interfaces | S |                                       | - 8         |
|------------|---|---------------------------------------|-------------|
| - WAN      | 1 | 1000baseT <full-duplex></full-duplex> | 10.0.2.15   |
| 📥 LAN      | 1 | 1000baseT <full-duplex></full-duplex> | 192.168.1.1 |
| DPT1       | 1 | 1000baseT <full-duplex></full-duplex> | 192.168.2.1 |

Edgar CARNEIRO

### Paramétrage du DHCP sur l'interface OPT1

Pour paramètre le serveur DHCP sur l'interface OPT1 il faut aller sur « service » -- « DHCP Server »

| Syste<br>Services / DHC<br>LAN OPTI<br>General Options<br>Enable<br>Deny unknown clients<br>Ignore denied clients<br>Subnet<br>Subnet mask | Interfaces - Frevall -      PServer / LAN      Enable DHCP server on LAN Inter     Only the clients defined below wil     Denied clients will be ignored ratt     This option is not compatible with fa      192.168.1.0      255.255.0 | Services VPN -<br>Captive Portal<br>DHCP Relay<br>DHCP Verver<br>DHCPv6 Relay<br>DHCPv6 Relay<br>DHCPv6 Relay<br>DHCPv6 Relay<br>DHCPv6 Relay<br>DHCPv6 Relay<br>DHCPv6 Relay<br>IGMP Proxy<br>Load Balancer<br>NTP<br>PPPoE Server<br>SIMP<br>UPn & NAT-PMP | Status + | Diagnostics •<br>er Peer IP address is | Gold - | Help 🗸 | C o La E o |  |
|----------------------------------------------------------------------------------------------------|----------------------------------------------------------------------------------------------------|----------------------------------------------------------------------------------------------------|----------|----------------------------------------|--------|--------|------------|--|
| Subnet mask Available range                                                                                                    | 255.255.255.0<br>192.168.1.1 - 192.168.1.254                                                                                                    | UPnP & NAT-PMP<br>Wake-on-LAN                                                                                                    |          |                                        |        |        |            |  |
| Range<br>Additional Pools                                                                                                    | 192.168.1.10<br>From                                                                                                    |                                                                                                    | To       | 92.168.1.245                           |        |        |            |  |
| Add                                                                                                    | + Add pool                                                                                                    |                                                                                                    |          |                                        |        |        |            |  |

### Choisir l'interface OPT1 :

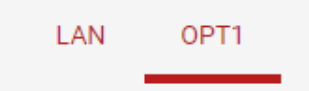

### Activer le DHCP – et ajouter le range début de ip puis la fin de l'adresse ip puis sauvegarder

| General Options       |                                                                                                    |
|-----------------------|----------------------------------------------------------------------------------------------------|
| Enable                | ☑ Enable DHCP server on OPT1 interface                                                                                                    |
| Deny unknown clients  | Only the clients defined below will get DHCP leases from this server.                                                                                                 |
| Ignore denied clients | Denied clients will be ignored rather than rejected. This option is not compatible with failover and cannot be enabled when a Failover Peer IP address is configured. |
| Subnet                | 192.168.2.0                                                                                                    |
| Subnet mask           | 255.255.2                                                                                                    |
| Available range       | 192.168.2.1 - 192.168.2.254                                                                                                    |
| Range                 | 192.168.2.2         192.168.2.254           From         To                                                                                                    |

## L'ajout de la règle du pare feu

Pour ajouter la règle sur le par feu il faut aller dans « Firewall» puis «Rules »

| COMMUNITY EDITION System  |                                                                                                    | Firewall 🕶                                                | Services +      | VPN -                                 | Status 🕶       | Diagnostics 🕶        | Gold 🗸      | Help 🕶 | ۵                                                    |
|---------------------------|----------------------------------------------------------------------------------------------------|-----------------------------------------------------------|-----------------|---------------------------------------|----------------|----------------------|-------------|--------|------------------------------------------------------|
| Services / DHCP           | Server / OPT1                                                                                            | Aliases<br>NAT                                            |                 |                                       |                |                      |             | Co     | а<br>та<br>ш<br>ш<br>ш<br>ш<br>ш<br>ш<br>ш<br>ш<br>ш |
| LAN OPT1                  |                                                                                                    | Rules<br>Schedules<br>Traffic Shape                       | er              |                                       |                |                      |             |        |                                                      |
| General Options<br>Enable | Enable DHCP ser                                                                                          | Virtual IPs<br>ver on OPT1 inte                           | erface          |                                       |                |                      |             |        |                                                      |
| Deny unknown clients      | <ul> <li>Only the clients de</li> <li>Denied clients will</li> <li>This option is not control</li> </ul> | efined below wil<br>l be ignored rath<br>mpatible with fa | I get DHCP leas | es from this s<br>d.<br>ot be enabled | when a Failove | r Peer IP address is | configured. |        |                                                      |
| Subnet                    | 192.168.2.0                                                                                              |                                                           |                 |                                       |                |                      |             |        |                                                      |
| Subnet mask               | 255.255.255.0                                                                                            |                                                           |                 |                                       |                |                      |             |        |                                                      |
| Available range           | 192.168.2.1 - 192.16                                                                                     | 8.2.254                                                   |                 |                                       |                |                      |             |        |                                                      |
| Range                     | 192.168.2.2<br>From                                                                                      |                                                           |                 |                                       | To             | 92.168.2.254         |             |        |                                                      |
| Additional Pools          |                                                                                                    |                                                           |                 |                                       |                |                      |             |        |                                                      |
| Add                       | + Add pool                                                                                               |                                                           |                 |                                       |                |                      |             |        |                                                      |

Puis sélectionner l'interface sur lequel on veux appliquer la règle : ( OPT1)

| Firewall | / Rules | s/ WA | N    |  |
|----------|---------|-------|------|--|
| Floating | WAN     | LAN   | OPT1 |  |

On va ajouter la règle qui va permettre de pouvoir se connecter a interface grâce à cette interface

| Flo | ating  | WAN        | LAN OF                 | PT1    |      |             |      |         |       |          |             |         |
|-----|--------|------------|------------------------|--------|------|-------------|------|---------|-------|----------|-------------|---------|
| Du  | l (D   |            |                        |        |      |             |      |         |       |          |             |         |
| RU  | ies (D | rag to Cha | nge Order)             |        |      |             |      | _       | _     |          |             |         |
| RU  | ies (D | States     | nge Order)<br>Protocol | Source | Port | Destination | Port | Gateway | Queue | Schedule | Description | Actions |

### Portail captive sans authentification user et mots de passe

Pour ajouter un portail captive il faut aller dans « status » -- « Captive portail »

| Firewa                | all <mark>/</mark> Rules <mark>/</mark>   | OPT1                                   |                        |      |             |      | Captive Portal<br>CARP (failover)             |          |             | \$ Lat 📼 6          |
|-----------------------|-------------------------------------------|----------------------------------------|------------------------|------|-------------|------|-----------------------------------------------|----------|-------------|---------------------|
| The firew<br>The char | rall rule configurat<br>Iges must be appl | tion has been ch<br>lied for them to t | anged.<br>take effect. |      |             |      | DHCP Leases<br>DHCPv6 Leases                  |          |             | ✓ Apply Changes     |
| Floating              | WAN                                       | LAN OPT                                | <u> </u>               |      |             |      | Gateways                                      |          |             |                     |
| Rules (               | Drag to Chan<br>States                    | ge Order)<br>Protocol                  | Source                 | Port | Destination | Port | IPsec<br>G Load Balancer                      | Schedule | Description | Actions             |
|                       | 3/4.94 MiB                                | IPv4 *                                 | •                      | ٠    | •           | •    | Monitoring                                    |          | auto tout   | 1.00°               |
| 0                     |                                           |                                        |                        |      |             |      | OpenVPN<br>Package Logs<br>Queues<br>Services | 1 Add    | 1 Add 📋 Dek | ete 🖺 Save 🕂 Separa |
|                       |                                           |                                        |                        |      |             |      | System Logs                                   |          |             |                     |

Puis réglage puis ajouter :

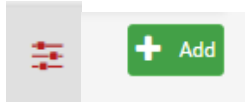

Activer le portail captive puis sélectionner l'interface :

| <b>Captive Portal Config</b> | ptive Portal Configuration                                                  |  |  |  |  |  |  |  |
|------------------------------|-----------------------------------------------------------------------------|--|--|--|--|--|--|--|
| Enable                       | ✓ Enable Captive Portal                                                     |  |  |  |  |  |  |  |
| Interfaces                   | WAN<br>LAN<br>OPT1<br>Select the interface(s) to enable for captive portal. |  |  |  |  |  |  |  |

Sélectionner la méthode d'authentification dans cette situation nous allons choisir no Authentification :

| Authentication        |                   |                               |                       |
|-----------------------|-------------------|-------------------------------|-----------------------|
| Authentication method | No Authentication | Local User Manager / Vouchers | RADIUS Authentication |

Nous allons insert une fonction en .php qui va permettre seulement de d'avoir un commentaire et valider sur le bouton

| HTML Page Contents                                     |                                                                                                    |  |  |  |
|--------------------------------------------------------|----------------------------------------------------------------------------------------------------|--|--|--|
| Portal page contents                                   | Choisissez un fichier Aucun fichier choisi                                                                                                    |  |  |  |
|                                                        | Upload an HTML/PHP file for the portal page here (leave blank to keep the current one). Make sure to include a form (POST to "\$PORTAL_ACTION\$")<br>with a submit button (name="accept") and a hidden field with name="redirurl" and value="\$PORTAL_REDIRURL\$". Include the "auth_user" and |  |  |  |
|                                                        | "auth_pass" and/or "auth_voucher" input fields if authentication is enabled, otherwise it will always fail.                                                                                                    |  |  |  |
|                                                        | Example code for the form:                                                                                                    |  |  |  |
| <form action="\$PORTAL_ACTION\$" method="post"></form> |                                                                                                    |  |  |  |
|                                                        | <input name="auth_user" type="text"/>                                                                                                    |  |  |  |
|                                                        | <input name="auth_pass" type="password"/>                                                                                                    |  |  |  |
|                                                        | <input name="auth_voucher" type="text"/>                                                                                                    |  |  |  |
|                                                        | <input name="redirurl" type="hidden" value="\$PORTAL_REDIRURL\$"/>                                                                                                    |  |  |  |
|                                                        | <input name="zone" type="hidden" value="\$PORTAL_ZONE\$"/>                                                                                                    |  |  |  |
|                                                        | <input name="accept" type="submit" value="Continue"/>                                                                                                    |  |  |  |
|                                                        |                                                                                                    |  |  |  |

code qui sera mis en php

| <pre><form action="\$PORTAL_ACTION\$" method="post"></form></pre>             |
|-------------------------------------------------------------------------------|
| merci de bien respecter les regles d'itic                                     |
| <input name="auth_user" type="hidden" values="captif"/>                       |
| <pre><input name="auth pass" type="hidden" values="captif"/></pre>            |
| <pre><input name="redirurl" type="hidden" value="\$PORTAL REDIRURL\$"/></pre> |
| <pre><input name="zone" type="hidden" value="\$PORTAL ZONE\$"/></pre>         |
| <pre><input name="accept" type="submit" value="Continue"/></pre>              |
|                                                                               |
|                                                                               |
|                                                                               |

Le rendu final :

| 000                                    | win 7 [Running] |
|----------------------------------------|-----------------|
|                                        |                 |
| ← → C ① 192.168.2.1:8002/?zone=portail | <b>☆</b> :      |

merci de bien respecter les regles d'itic Continue

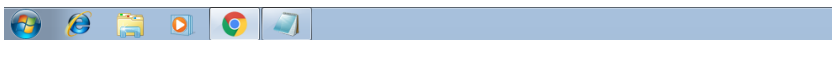

Anglais (États-Unis) 01:52 21/10/2016

### Portail captive avec authentification user et mots de passe local

Ajouter un user pour le portail captive : « System » -- « User Manager »

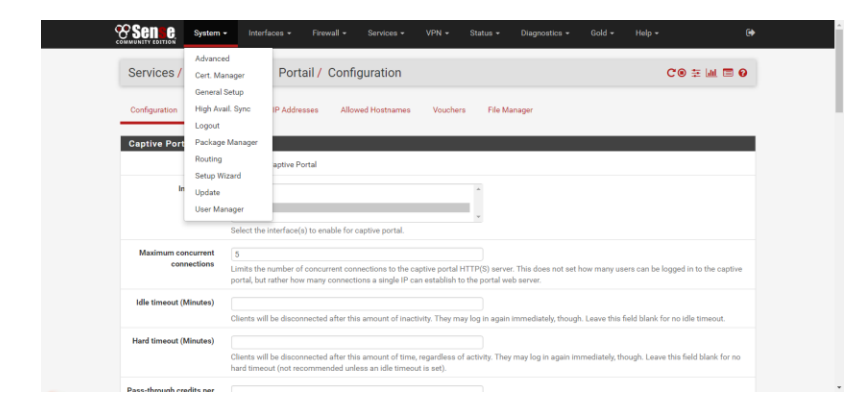

Nom – mots de passe – ajouter des droits admin si nécessaire ( dans notre situation le compte serre seulement d'authentification sur le portail pour les droit admin ne sont pas nécessaire )

| User Properties  |                                                                                  |
|------------------|----------------------------------------------------------------------------------|
| Defined by       | USER                                                                             |
| Disabled         | This user cannot login                                                           |
| Username         |                                                                                  |
| Password         | Password Confirm Password                                                        |
| Full name        | User's full name, for administrative information only                            |
| Expiration date  | Leave blank if the account shouldn't expire, otherwise enter the expiration date |
| Custom Settings  | Use individual customized GUI options and dashboard layout for this user.        |
| Group membership | admins                                                                           |
|                  | Not member of Member of                                                          |

### Puis retourner dans :

| Firewa                  | II / Rules /                              | OPT1                               |                       |      |             |      | Captive Portal<br>CARP (failover)<br>Dashboard |          |               | 幸 🔟 🖬 😡                           |
|-------------------------|-------------------------------------------|------------------------------------|-----------------------|------|-------------|------|------------------------------------------------|----------|---------------|-----------------------------------|
| The firewa<br>The chang | ill rule configurati<br>jes must be appli | on has been ch<br>ed for them to t | anged.<br>ake effect. |      |             |      | DHCP Leases<br>DHCPv6 Leases                   |          |               | <ul> <li>Apply Changes</li> </ul> |
| Floating                | WAN I                                     | AN OPTI                            |                       |      |             |      | Gateways<br>Interfaces                         |          |               |                                   |
| Rules (I                | )rag to Chang                             | e Order)                           |                       |      |             |      | IPsec                                          |          |               | -                                 |
|                         | States                                    | Protocol                           | Source                | Port | Destination | Port | G Load Balancer                                | Schedule | Description   | Actions                           |
|                         | 3/4.94 MiB                                | IPv4 *                             | *                     |      |             | *    | Monitoring                                     |          | auto tout     | ±≠©0∎                             |
|                         |                                           |                                    |                       |      |             |      | OpenVPN<br>Backage Logg                        | 1 Add    | 1 Add 📋 Delet | e 🖹 Save 🕇 Separator              |
| 0                       |                                           |                                    |                       |      |             |      | Oueues                                         |          |               |                                   |
|                         |                                           |                                    |                       |      |             |      | Services                                       |          |               |                                   |
|                         |                                           |                                    |                       |      |             |      | System Logs                                    |          |               |                                   |
|                         |                                           |                                    |                       |      |             |      | Traffic Graph                                  |          |               |                                   |
|                         |                                           |                                    |                       |      |             |      |                                                |          |               |                                   |

### Puis choisir le portail captive OPT1 puis éditer

| Captive Portal Zones |            |                 |             |         |  |  |
|----------------------|------------|-----------------|-------------|---------|--|--|
| Zone                 | Interfaces | Number of users | Description | Actions |  |  |
| Portail              | OPT1       | 1               | OPT1        | A 🗊     |  |  |

### Verifier que le portail captive sélectionner de l'interface et bien OPT1:

| Captive Portal Configuration |                                                       |  |  |
|------------------------------|-------------------------------------------------------|--|--|
| Enable                       | Enable Captive Portal                                 |  |  |
| Interfaces                   | WAN<br>LAN<br>OPT1                                    |  |  |
|                              | Select the interface(s) to enable for captive portal. |  |  |

Sélectionner la méthode d'authentification dans cette situation nous allons choisir no Authentification :

| Authentication        |                   |                               |                       |
|-----------------------|-------------------|-------------------------------|-----------------------|
| Authentication method | No Authentication | Local User Manager / Vouchers | RADIUS Authentication |

Nous allons insert une fonction en .PHP qui va permettre seulement de d'avoir un id et mots de passe

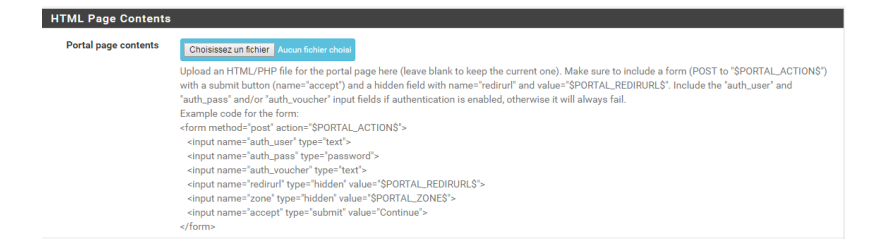

### Code qui sera mis en PHP

```
<form method="post" action="$PORTAL_ACTION$">
    nom user <input name="auth_user" type="text">
    password <input name="auth_pass" type="password">
    <input name="redirurl" type="hidden" value="$PORTAL_REDIRURL$">
    <input name="zedirurl" type="hidden" value="$PORTAL_REDIRURL$">
    <input name="zedirurl" type="hidden" value="$PORTAL_REDIRURL$">
    <input name="zedirurl" type="hidden" value="$PORTAL_REDIRURL$">
    </input name="zedirurl" type="hidden" value="$PORTAL_REDIRURL$">
    </input name="zedirurl" type="hidden" value="$PORTAL_ZONE$">
    </input name="zedirurl" type="hidden" value="$PORTAL_ZONE$">
    </input name="zedirurl" type="hidden" value="$PORTAL_ZONE$">
    </input name="zedirurl" type="hidden" value="$PORTAL_ZONE$">
    </input name="zedirurl" type="hidden" value="$PORTAL_ZONE$">
    </input name="zedirurl" type="hidden" value="$PORTAL_ZONE$">
    </input name="zedirurl" type="submit" value="$PORTAL_ZONE$">
    </input name="zedirurl" type="submit" value="fortal_don">
```

#### Le rendu final :

| / 😵 pfsensednethelocal-5 x / D 19216821.8002/zone: x / D 19216821.8002/zone: x / D |                            |          |     |  |  |  |
|------------------------------------------------------------------------------------|----------------------------|----------|-----|--|--|--|
| $\leftarrow$ $\rightarrow$ C $\bigcirc$ 192                                        | 168.2.1:8002/?zone=portail |          | ☆ : |  |  |  |
| nom user                                                                           | password                   | Continue |     |  |  |  |

### Portail captif avec Authentification Active Directory

Il faut d'abord installer un serveur Radius afin que le serveur et pfsense puis faire une liaison entre les deux :

Pour cela :

Ajouter un nouveau rôle :

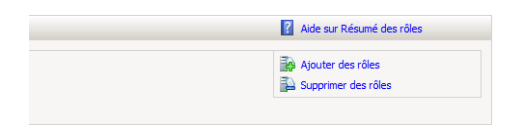

Cocher « Services de strategies et d'accès réseau »

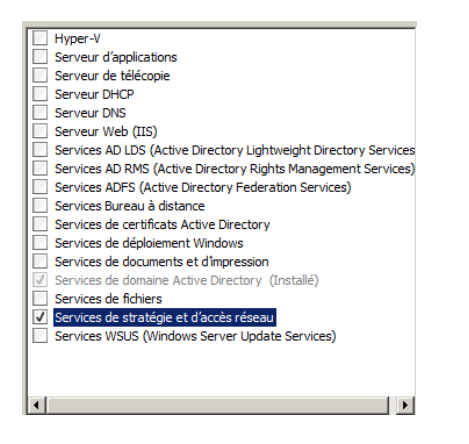

Sélectionner le service de rôles : « Serveur NPS (Network Policy Server) il permet de crée et d'appliquer des stratégie d'accès réseau a l'échelle de l'entreprise pour intégrité des client, d'authentification et l'autorisation de demande de connexion.

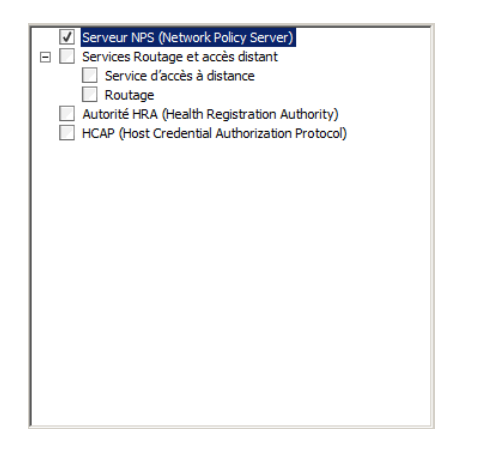

Puis installer :

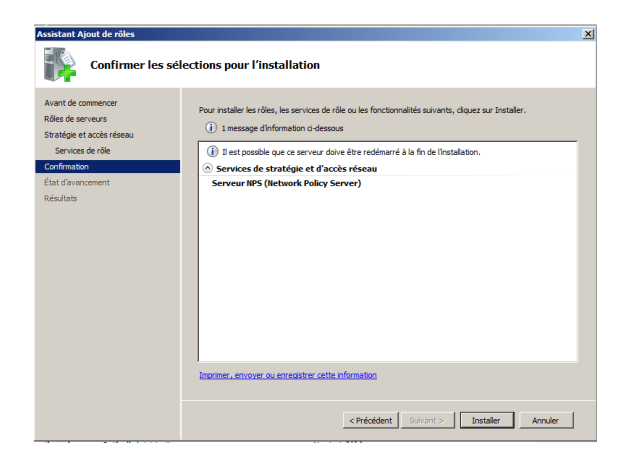

Une fois installer dans  $\rightarrow$  rôles  $\rightarrow$  service de stratégie et d'accès au réseaux

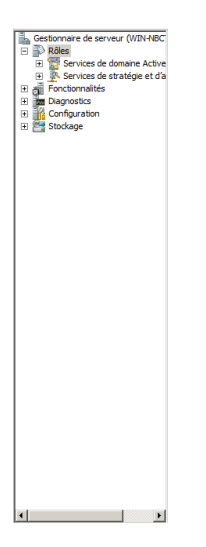

Tout d'abord nous allons paramètre le serveur radius afin qui puisse communiquer avec le serveur pfsense :

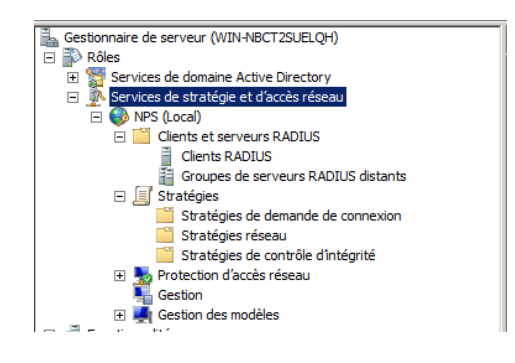

### Clique droit puis crée un nouveau client :

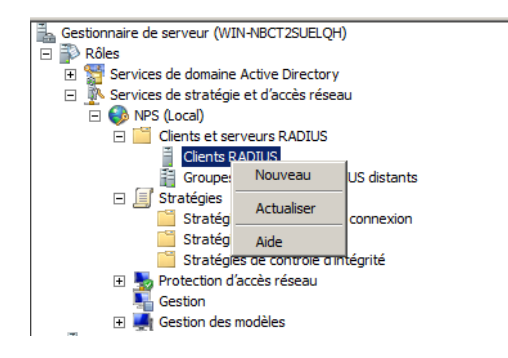

Ajouter les informations nécessaires :

Nom convivial  $\rightarrow$  pfsense

Adresse ip sur serveur pfsense  $\rightarrow$  192.168.1.10

Puis cliquer sur vérifier IP

|                                                                                                    | ×  |
|----------------------------------------------------------------------------------------------------|----|
| Paramètres Avancé                                                                                                    |    |
| Activer ce client RADIUS                                                                                                    |    |
| Colorineer us mobile cristeet :                                                                                                    |    |
| Jecularia di House existant.                                                                                                    |    |
| ×                                                                                                    |    |
| Nom et adresse                                                                                                    |    |
| Nom convivial :                                                                                                    |    |
| Pfsense                                                                                                    |    |
| Adresse (IP ou DNS) :                                                                                                    |    |
| 192.168.1.1 Vérifier                                                                                                    |    |
| Secret partacé                                                                                                    | =1 |
| Sélectionnez un modèle de secrets partagés existant :                                                                                                    |    |
| Aucun                                                                                                    |    |
| Pourtaper manuellement un secret partagé, cliquez sur Manuel. Pour générer<br>automatiquement un secret partagé, cliquez sur Générer. Vous devez configurer le<br>client RADIUS avec le même secret partagé entré ici. Les secrets partagés |    |
| respectent la casse.                                                                                                    |    |
| respectent la casse.<br>Manuel C Générer                                                                                                    |    |
| respectent la casse.<br>Manuel C Générer<br>Secret partagé :                                                                                                    |    |
| respectent la casse.<br>P Manuel C Générer<br>Secret partagé :<br>                                                                                                    |    |
| respectent la casse.  C Manuel C Générer Secret patagé: Confinenz le secret patagé :                                                                                                    |    |
| respectent la casse.<br>C Manuel C Générer<br>Secret patagé :<br>Confirmez le secret patagé :<br>Internet de secret patagé :                                                                                                    |    |
| respectent la casse.                                                                                                    |    |

Résoudre ip afin qu'il puise vérifier

| Vérifier l'adresse                                                                                                    | Vérifier l'adresse                                                                                                    |
|----------------------------------------------------------------------------------------------------|----------------------------------------------------------------------------------------------------|
| Adresse :<br>[192.163.11] Résoudre Pour identifier le client à l'aide d'une adresse IP, sélectionnez-la dans la iste suivante. | Adresse :<br>192.168.1.1 Résoudre<br>Pour identifier le client à l'aide d'une adresse IP, sélectionnez-la dans la<br>liste suivante. |
| Adresse IP :                                                                                                    | Adresse IP :<br>192.168.1.1                                                                                                    |
| OK Annuler                                                                                                    | OK Annuler                                                                                                    |

Puis valider  $\rightarrow$  radius et enfin paramettrer

### Nous allons aussi cree une nouvelle strategie $\rightarrow$ clique droit $\rightarrow$ nouveau

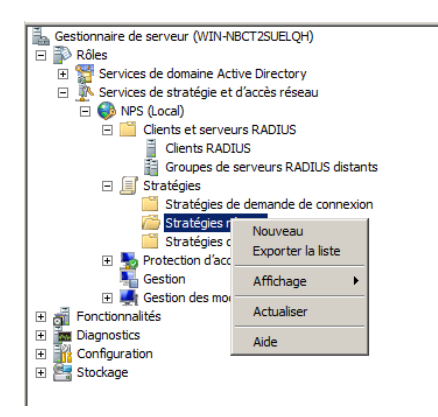

Nom de la stragegie  $\rightarrow$  OPT1

Type de reseaux acces  $\rightarrow$  Unspecified

Puis suivant

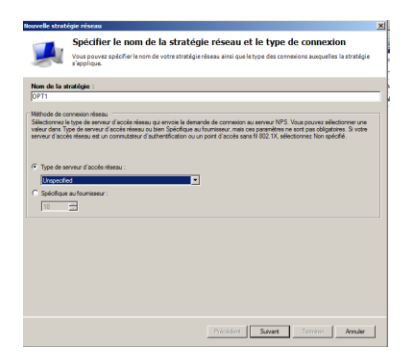

Puis nous allons autoriser les accès elle va permettre d'autoriser les compte ad a se connecter au portail captif

### Ajouter

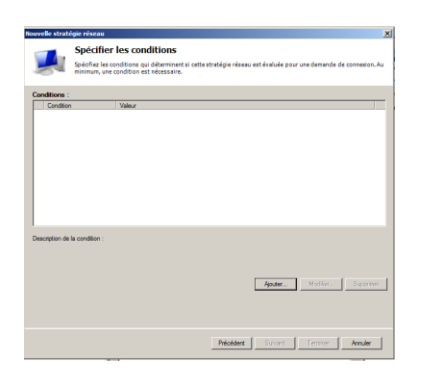

Sélectionner groupe Windows puis ajouter :

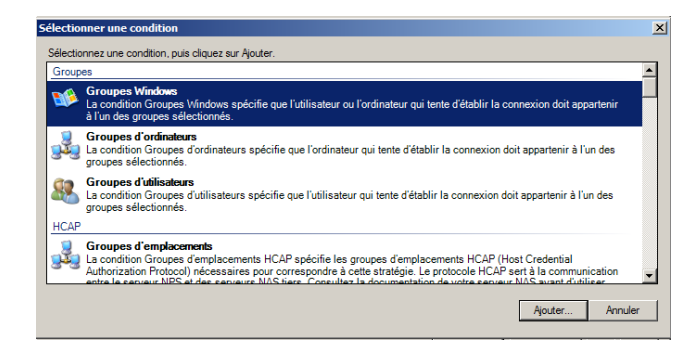

Ajouter des groupe ( attention bien crée au préalable un groupe et rajouter le user dans le groupe pour exemple mon groupe s'appelle « dineche »  $\rightarrow$  le compte « Itic »

| Groupes Windo                 | ows                         |                                  | × |
|-------------------------------|-----------------------------|----------------------------------|---|
| Spécifiez l'app<br>stratégie. | partenance aux groupes néce | ssaire pour correspondre à cette |   |
| Groupes                       |                             |                                  |   |
|                               |                             |                                  |   |
|                               |                             |                                  |   |
|                               |                             |                                  |   |
|                               |                             |                                  |   |
|                               | Ajouter des groupes         | Supprimer                        |   |
|                               |                             | OK Annuler                       |   |
|                               |                             |                                  | _ |

Écrire le nom puis vérifier afin qu'il puise ajouter sans erreur

| Sélectionnez un groupe                               |    | ? ×               |
|------------------------------------------------------|----|-------------------|
| Sélectionnez le type de cet objet :                  |    |                   |
| un groupe                                            |    | Types d'objets    |
| À partir de cet emplacement :                        |    |                   |
| dineche.local                                        |    | Emplacements      |
| Entrez le nom de l'objet à sélectionner (exemples) : |    |                   |
| dineche                                              |    | Vérifier les noms |
|                                                      |    |                   |
| · · · · · · · · · · · · · · · · · · ·                |    |                   |
| Avancé                                               | ОК | Annuler           |

Puis valider enfin la stratégie sera opérationnelle :

| ows                          |                                                                         |                                                                             | ×                                                                                                    |
|------------------------------|-------------------------------------------------------------------------|-----------------------------------------------------------------------------|----------------------------------------------------------------------------------------------------|
| partenance aux groupes néces | saire pour com                                                          | espondre à cette                                                            | ÷                                                                                                    |
|                              |                                                                         |                                                                             |                                                                                                    |
| dineche                      |                                                                         |                                                                             |                                                                                                    |
|                              |                                                                         |                                                                             |                                                                                                    |
|                              |                                                                         |                                                                             |                                                                                                    |
|                              |                                                                         |                                                                             |                                                                                                    |
|                              |                                                                         |                                                                             |                                                                                                    |
|                              |                                                                         |                                                                             |                                                                                                    |
|                              |                                                                         |                                                                             |                                                                                                    |
|                              | 1 .                                                                     |                                                                             |                                                                                                    |
| Ajouter des groupes          | <u> </u>                                                                | upprimer                                                                    |                                                                                                    |
|                              |                                                                         |                                                                             |                                                                                                    |
|                              | ОК                                                                      | Annuler                                                                     |                                                                                                    |
|                              | lows<br>partenance aux groupes nécess<br>dineche<br>Ajouter des groupes | lows partenance aux groupes nécessaire pour com dineche Ajouter des groupes | lows partenance aux groupes nécessaire pour correspondre à cette dineche Ajouter des groupes OK Annuler |

### Petit résumer

| 錄 Serveur NPS (Network Policy Se                                                                                                    | rver)                                                                                                    |                                 |                                  | _ 🗆 🗙             |
|----------------------------------------------------------------------------------------------------|----------------------------------------------------------------------------------------------------|---------------------------------|----------------------------------|-------------------|
| Fichier Action Affichage ?                                                                                                    |                                                                                                    |                                 |                                  |                   |
| 🗢 🔿 🖄 📆 🚺                                                                                                    |                                                                                                    |                                 |                                  |                   |
| <ul> <li>NPS (Local)</li> <li>Clients et serveurs RADIUS</li> <li>☐ Stratégies</li> <li>Stratégies de demande de<br/>Stratégies réseau</li> </ul> | Stratégies réseau Les stratégies réseau vous permettent d'autoriser les conn les circonstances dans lesquelles ces connexions peuvent | exions au rése<br>s'effectuer o | eau de manière sélecti<br>u non. | ve, et d'indiquer |
| Stratégies de contrôle d'in<br>El Stratégies d'accès réseau                                                                                       | Nom de la stratégie                                                                                                    | État                            | Ordre de traitement              | Type d'accès      |
| Gestion                                                                                                    | internet                                                                                                    | Activé                          | 1                                | Accorder l'accès  |
| 🕀 🌉 Gestion des modèles                                                                                                    | Connections to Microsoft Routing and Remote Access server                                                                             | Désactivé                       | 2                                | Refuser l'accès   |
|                                                                                                    | Connections to other access servers                                                                                                   | Desactive                       | 3                                | Heruser Lacces    |
|                                                                                                    | •                                                                                                    |                                 |                                  | Þ                 |
|                                                                                                    | 👩 internet                                                                                                    |                                 |                                  |                   |
|                                                                                                    | Conditions - Si les conditions suivantes sont réunies :<br>Condition Valeur                                                           |                                 |                                  | ▲<br>             |
|                                                                                                    | Groupes Windows DINECHE\dineche                                                                                                    |                                 |                                  |                   |
|                                                                                                    |                                                                                                    |                                 |                                  |                   |
|                                                                                                    | Paramètre Valeur                                                                                                    |                                 |                                  | <u> </u>          |
|                                                                                                    | Ignorer les propriétés de numérotation des utilisateurs Faux                                                                          |                                 |                                  |                   |
|                                                                                                    |                                                                                                    |                                 |                                  |                   |
|                                                                                                    |                                                                                                    |                                 |                                  |                   |

#### Paramétrage cote Serveur pfsense :

- Service
  - CAPTIVE PORTAIL

| System System         | • Interfaces • 1                                    | firmal +                       | Services +                                  | NTN - | Status +         | Disposition +        | Gold +      | Help + | 64          |
|-----------------------|-----------------------------------------------------|--------------------------------|---------------------------------------------|-------|------------------|----------------------|-------------|--------|-------------|
| Services / DHCP       | Server / LAN                                        |                                | Captive Portal<br>DHCP Relay<br>DHCP Server |       |                  |                      |             |        | Co III II 0 |
| LAN OPTI              |                                                     |                                | DHCPV5 Relay<br>DHCPV5 Serve                | A RA  |                  |                      |             |        |             |
| General Options       |                                                     |                                | <b>ONS Forwards</b>                         | r     |                  |                      |             |        |             |
| Enable                | Enable DHCP server                                  | on LAN inter                   | DNS Resolver                                |       |                  |                      |             |        |             |
| Deny unknown clients  | Only the clients defined                            | ed below will                  | IOMP Prony                                  |       | LEVE.            |                      |             |        |             |
| Ignore denied clients | Denied clients will be     This option is not compa | ignored rath<br>at ble with fa | Load Balancer<br>NTP                        |       | d when a Failove | r Peer IP address is | configured. |        |             |
| Salevet               | 192,168,1,0                                         |                                | PPPoE Server                                |       |                  |                      |             |        |             |
| Subnet mask           | 255,255,255.0                                       |                                | UPVP & NATP                                 | VP    |                  |                      |             |        |             |
| Available range       | 192,168.1.1 - 192,168.1                             | 254                            | Wake-on-LAN                                 |       |                  |                      |             |        |             |
| Range                 | 192.168.1.10<br>From                                |                                |                                             |       | 19<br>To         | 92.168.1.245         |             |        |             |
| Additional Pools      |                                                     |                                |                                             |       |                  |                      |             |        |             |
| Add                   | + Add pool                                          |                                |                                             |       |                  |                      |             |        |             |

Editer l'ancien portail captif ou bien crée un nouveau

| Captive Portal Zones |            |                 |             |         |
|----------------------|------------|-----------------|-------------|---------|
| Zone                 | Interfaces | Number of users | Description | Actions |
| Portail              | OPT1       | 1               | OPT1        | e 🖉 🛍   |

Authentification :

- Raduis Authentification
- MSCHAPv2 (c'est le Protocol qui nous avons choisie lors de l'installation du radius)

Primary Authentification Source :

IP serveur Win2008 : 192.168.1.101

Port : 1812 par default

#### Mots de passe secret : dineche

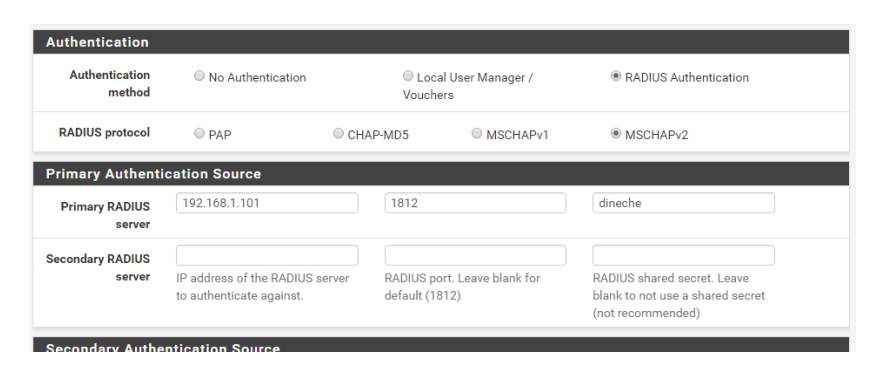

Puis modifier le RADIUS NAS IP Attribute en choissant le OPT1

| RADIUS NAS IP | OPT1 - 192.168.2.1                                  | • |
|---------------|-----------------------------------------------------|---|
| Attribute     | Choose the IP to use for calling station attribute. |   |

Voilà les configurations sont terminer afin que le portail captif puis se connecter au serveur 2008 via le serveur radius.

### Portail captif avec Authentification OPENLDAP

#### Se connecter sur PHPLDAPADMIN

### Cree un user et un groupe

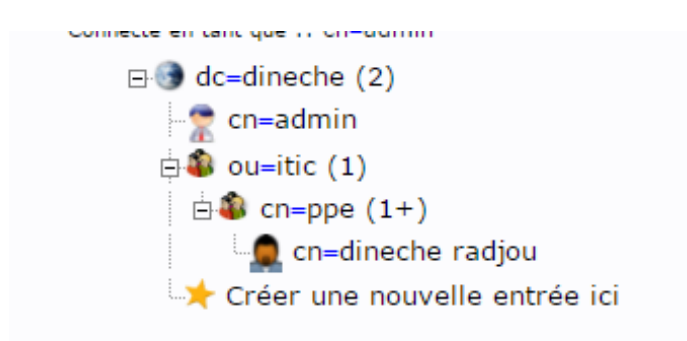

Vérifier sous ligne de commande que le compte a bien était créé ça va aussi nous aider pour les étapes qui suivront après :

db: No such file or directory ineche:+# ldapsearch -D "cn=admin" -w dineche -p 389 -h 127.0.0.1 -f searchdb ib: No such file or directory ineche:+# ldapsearch -D "cn=admin" -w dineche -p 389 -h 127.0.0.1 -f searchdb ib: No such file or directory ineche:+# ldapsearch -D "cn=admin" -w dineche -p 389 -h 127.0.0.1 -f searchdb ib: No such file or directory ineche:+# ldapsearch -D "cn=admin" -w dineche -p 389 -h 127.0.0.1 -f searchdb ib: No such file or directory ineche:+# ldapsearch -D "cn=admin" -w dineche -p 389 -h 127.0.0.1 -f searchdb ib: No such file or directory ineche:+# ldapsearch -x -h localhost -b "dc=dineche" wded LDIF LDAPv3 pase <dc=dineche> with scope subtree filter: (objectclass=\*) requesting: ALL domain dineche user /bin/sh e/example esponses Intries: 2 Theche:~#

Idapsearch -x -h localhost -b « dc=dineche »

### Paramétrer l'interface user :

System / User Manager / Users

Puis choisir :

Authentication Servers

Renseigner les champ grâce au commande que nous avons effectuée sur le serveur ubuntu 16.04

Description : LDAP

Ip serveur : 192.168.1.18

Port : 389

Search scope : One Level

Cn=toto (user LDAP) dn=dineche (domaine)

| Server Settings               |                                                                                                    |
|-------------------------------|----------------------------------------------------------------------------------------------------|
| Descriptive name              | LDAP                                                                                                    |
| Туре                          | LDAP                                                                                                    |
| LDAP Server Set               | tings                                                                                                    |
| Hostname or IP<br>address     | 192.168.1.16<br>NOTE: When using SSL, this hostname MUST match the Common Name (CN) of the LDAP server's SSL Certificate. |
| Port value                    | 389                                                                                                    |
| Transport                     | TCP - Standard •                                                                                                    |
| Peer Certificate<br>Authority | No Certificate Authorities defined.<br>Create one under System > Cert. Manager.                                           |
| Protocol version              | 3 •                                                                                                    |
| Server Timeout                | 25<br>Timeout for LDAP operations (seconds)                                                                               |
| Search scope                  | Level One Level  Base DN  Control der dinache                                                                             |
|                               |                                                                                                    |

Authentification containers : CN= admin (user) DC=dineche (domaine)

### Group Object Class : manager (groupe LDAP)

| Authentication     | CN=toto;DC=dineche Q Select a container                                                                                |
|--------------------|----------------------------------------------------------------------------------------------------|
| containers         | Note: Semi-Colon separated. This will be prepended to the                                                              |
|                    | search base dn above or the full container path can be                                                                 |
|                    | specified containing a dc= component.                                                                                  |
|                    | Example: CN=Users; DC=example, DC=com or                                                                               |
|                    | 00-Stan,00-Freelancers                                                                                                 |
| Extended query     | Enable extended query                                                                                                  |
| Bind anonymous     | Use anonymous binds to resolve distinguished names                                                                     |
| User naming        | CD                                                                                                    |
| attribute          |                                                                                                    |
| Group naming       | en                                                                                                    |
| attribute          | Vit                                                                                                    |
| Group member       | member                                                                                                    |
| attribute          |                                                                                                    |
| RFC 2307 Groups    | LDAP Server uses RFC 2307 style group membership                                                                       |
|                    | RFC 2307 style group membership has members listed on the group object rather than using groups listed on user object. |
|                    | Leave unchecked for Active Directory style group membership (RFC 2307bis).                                             |
| Group Object Class | manager                                                                                                    |
|                    | Object class used for groups in RFC2307 mode. Typically "posixGroup" or "group".                                       |
| UTF8 Encode        | UTF8 encode LDAP parameters before sending them to the server.                                                         |
|                    | Required to support international characters, but may not be supported by every LDAP server.                           |
|                    | De la defensione de la complete                                                                                        |

### Installation Freeraduis sur le pfsense :

- System
- Package Manager

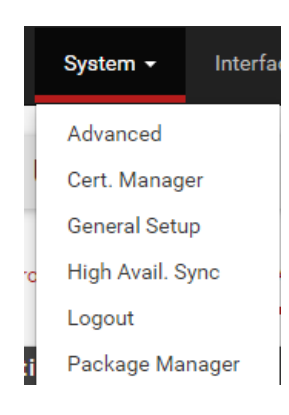

### Verification des Packer disponible :

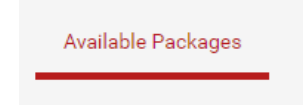

### Recherche de freeradius2 :

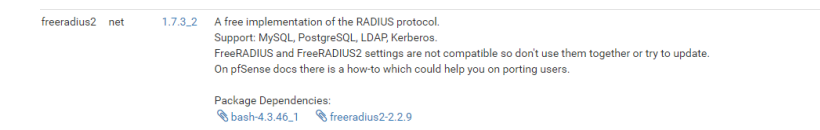

#### **Puis installer**

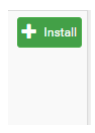

### Puis paramétrage du freeradius :

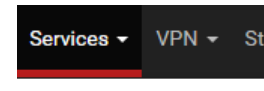

- Captive Portal
- DHCP Relay
- DHCP Server
- DHCPv6 Relay
- DHCPv6 Server & RA
- **DNS** Forwarder
- **DNS Resolver**
- Dynamic DNS
- FreeRADIUS

2 paramétrage a effectuer LDAP puis NAS/client :

NAS / Clients Interfaces Settings EAP SQL Certificates LDAP

- 1. LDAP
  - Activer le ldap
  - Ip du serveur LDAP
  - Identity : cn : « compte administrateur LDAP » dc « domaine »
  - Password : \*\*\*\*\*
  - Basedn : dc= « domaine »

| ENABLE LDAP SU                    | JPPORT - SERVER 1                                                                                                    |
|-----------------------------------|----------------------------------------------------------------------------------------------------|
| LDAP Authorization<br>Support     | Enable LDAP For Authorization (Default: unchecked)<br>Enables LDAP in the authorize section. The Idap module will set Auth-Type to LDAP if it has not already been set.                                                                  |
| LDAP<br>Authentication<br>Support | Enable LDAP For Authentication<br>Enables LDAP in the authenticate section. Note that this means "check plain-text password against the klap database",<br>which means that EAP won't work, as it does not supply a plain-text password. |
| General Configur                  | ation - SERVER 1                                                                                                    |
| Server                            | 192.168.1.18<br>No description. (Default: ldap your.domain )                                                                                                    |
| Port                              | 389<br>No description. (Default: 389 )                                                                                                    |
| Identity                          | cn=admin,dc=dineche<br>No description. (Default: cn=admin,o=My Org,c=UA.)                                                                                                    |
| Password                          | No description. (Default: mypass)                                                                                                    |
| Basedn                            | ds=dineche<br>No description (Default: o=My Org.c=UA.)                                                                                                    |
| Filter                            | (uid=%{%Stripped-User-Name}-%{User-Name})))<br>No description. (Default: (uid=%{%Stripped-User-Name}-%{User-Name}))))                                                                                                    |

- 2. NAS/Client
  - Client iP address : ipseveur radius
  - Client IP version IPV4
    - Information doit être similaire au serveur radius Ubuntu
  - Client Shortname : « nom qui sera en liaison entre le serveur radius »
  - Client Shared secret : « mots de passe qui sera mis sur le serveur freeradius »

| General Configur     | ation                                                                                                    |
|----------------------|----------------------------------------------------------------------------------------------------|
| Client IP Address    | 192.168.1.18                                                                                                    |
|                      | Enter the IP address of the RADIUS client. This is the IP of the NAS (switch, access point, firewall, router, etc.).                                                                                                    |
| Client IP Version    | [IPv4 v                                                                                                    |
| Client Shortname     | admin                                                                                                    |
|                      | Enter a short name for the client. This is generally the hostname of the NAS.                                                                                                    |
| Client Shared Secret | •••••                                                                                                    |
|                      | Enter the shared secret of the RADIUS client here. This is the shared secret (password) which the NAS (switch or<br>accesspoint) needs to communicate with the RADIUS server. FreeRADIUS is limited to 31 characters for the shared secret. |
|                      |                                                                                                    |

Installation Freeraduis sur l'Ubuntu 16.0.4

En ligne de commende :

apt-get install freeradius freeradius-ldap

Puis paramètre le serveur freeradius il yaura plusieur configuration a faire :

1. Modifier le client.conf

root@dineche:/etc/freeradius# nano /etc/freeradius/clients.conf \_

il y aura l'IP du serveur a ajouter (Pfsense)

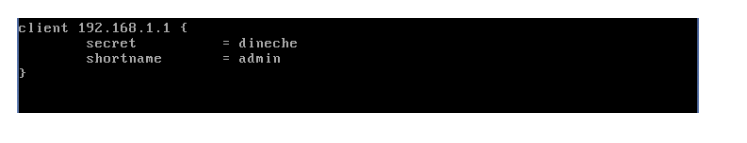

2. Modifier la conf du ldap

root@dineche:/etc/freeradius# nano /etc/freeradius/modules/ldap \_

Pour modifier la configuration il faut decocher les les dièse puis rentre les informations du serveur :

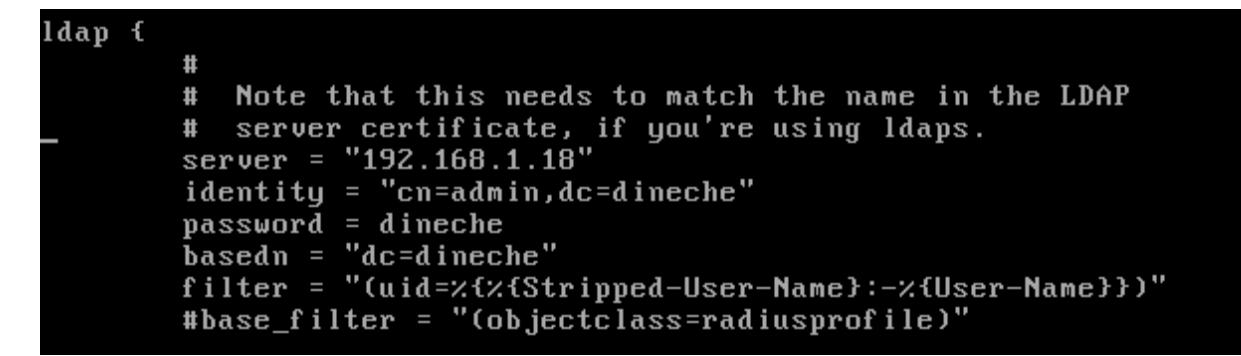

Puis on va commenter la ligne ou c'est écrie files

Pour commenté il faut rajouter le dièse devant le mot

. # files

Et on va décommante Auth-type LDAP pour qu'il puisse communiquer :

Auth-Type LDAP { ldap }

Edgar CARNEIRC

3. Modifier le fichier Inner-tunnel

#### root@dineche:/etc/freeradius/modules# nano /etc/freeradius/sites-available/inner -tunnel

puis faire la meme manipulation que l'etape precedente

Puis on va commenter la ligne ou c'est écrie files

Pour commenté ou des commenté il faut rajouter le dièse devant le mot

\_ # files

Et on va des commenté Auth-type LDAP pour qu'il puisse communiquer :

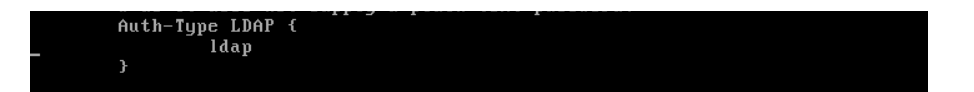

Puis faire un restart du Freeradius afin que les configurations soient bien prises :

service freeradius resrtart \_

Puis crée un portail captif :

- Activer le portail
- Choisir l'interface du réseau

| Captive Portal Co | ive Portal Configuration   |  |  |  |  |
|-------------------|----------------------------|--|--|--|--|
| Enable            | ✓ Enable Captive Portal    |  |  |  |  |
| Interfaces        | WAN<br>LAN<br>OPT1<br>OPT3 |  |  |  |  |

On rentre les informations nécessaires :

- Authentification method : RADIUS Authentification
- RADUIS protocol : PAP (
- Primary RADUIS : ( address du serveur freeradius linux )
- Port par default
- Mots de passe secret du Raduis : \*\*\*\*\*

| Authentication                    |                                |                |                          |                             |
|-----------------------------------|--------------------------------|----------------|--------------------------|-----------------------------|
| Authentication<br>method          | No Authentication              | C Loc<br>Vouch | al User Manager /<br>ers | RADIUS Authentication       |
| RADIUS protocol                   | PAP                            | CHAP-MD5       | MSCHAPv1                 | MSCHAPv2                    |
| Primary Authent<br>Primary RADIUS | ication Source<br>192.168.1.18 |                |                          | dineche                     |
| Secondary RADIUS<br>server        | IP address of the RADIUS s     | erver RADIUS p | ort. Leave blank for     | RADIUS shared secret. Leave |

### Puis effectuer un test :

| pfSense captive p | ortal                                  |
|-------------------|----------------------------------------|
|                   | Welcome to the pfSense Captive Portal! |
|                   | Username: #radjou<br>Password:         |
|                   | Continue                               |
|                   |                                        |

Et vérifier sur Pfsense les historiques des user afin de vérifier que le login soit correct et visible par pfsense :

| Users Logged In (1) |                   |          |                     |                     |         |  |  |  |  |
|---------------------|-------------------|----------|---------------------|---------------------|---------|--|--|--|--|
| IP address          | MAC address       | Username | Session start       | Last activity       | Actions |  |  |  |  |
| 192.168.3.3         | 08:00:27:fe:48:43 | dradjou  | 11/03/2016 14:56:10 | 11/03/2016 14:56:13 | Û       |  |  |  |  |